Comment utiliser Framapad ?

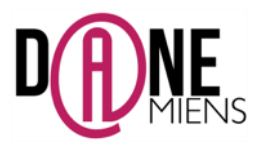

## 1. Qu'est ce que Framapad ?

Framapad est un traitement de texte collaboratif en ligne sur Internet, basé sur le logiciel libre Etherpad. Il est gratuit et permet de créer des pads depuis un ordinateur, une tablette ou même un téléphone portable.

On peut créer des Pads dans s'identifier mais il est préférable pour un usage pédagogique (respect du droit d'auteur des élèves) que le professeur crée un compte gratuit qui lui permettra de créer, gérer et protéger les pads par des mots de passe.

L'idée est que le professeur crée un pad puis donne son adresse internet à ses élèves via l'ENT et seules les personnes qui possèdent cette adresse peuvent alors s'y connecter et le modifier.

Cet éditeur permet de créer des textes collaboratifs en ligne avec jusqu'à 40 auteurs différents identifiés chacun par une couleur.

Les documents textes créés peuvent être exportés ou importés en txt, html, pdf ou en doc.

#### 2. <u>Où trouver Framapad ?</u>

Pour vous connecter à Framapad, rendez vous à cette adresse : https://framapad.org/

#### 3. Utiliser Framapad

Avant la première séquence de cours avec Framapad, l'enseignant doit créer un pad de départ pour les élèves ou pour chaque groupe d'élève. Pour cela, il doit créer un compte.

Sur la page internet de Framapad, cliquez sur **Créer un compte** (flèche rouge)

| https://framapad.org |                                                                                                    |                                                                                                    | C" Q                     | Rechercher                                                                                                    | ☆                                                           |
|----------------------|----------------------------------------------------------------------------------------------------|----------------------------------------------------------------------------------------------------|--------------------------|----------------------------------------------------------------------------------------------------|-------------------------------------------------------------|
|                      | Framasoft     Framasoft     Framasoft | pgiciel libre Culture libre Services libres mais été aussi simple  mais quad le sultar vint à passer ; moquer ; moquer ; | Libr'en vrac Nous suivre | A propos<br>Prime un don 2<br>Comment ça marchel<br>Crész un pad.<br>Commence à rédiger votre<br>et invitze vos collaborateurs<br>chaque participant se distin<br>couleur<br>et pout tchatter avec le gro<br>si pécéssaire, restaurez une<br>version depuis l'historique<br>et no version depuis l'historique<br>et no version depuis l'historique<br>et no fois votre travail term | e ?<br>texte<br><br>upe par une<br>upe.<br>ancienne<br>iné. |
|                      | Cette renarque fit rire le suitan, qui tai<br>Cette de plas en plus extraordinair<br>Le suitan se mit à rire auxédata et do<br>Un « pad « est un éditeur de te<br>utilisateur sont signalées par u<br>sont enregistrées au fur et à mit<br>Nom du pad<br>Durée du pad                                                                                                    | i dona une autre pièce dor.<br>re, s'écrite Nasredoin, Volta un pommier qui donne<br>nona une troisième pièce d'or à Nasredoin.<br>exte collaboratif en ligne. Les contributir<br>in code couleur, apparaissent à l'écran e<br>ressure qu'elles sont tapées.<br>CS<br>YuQ4rql8jt<br>2 mois                                                                                                    | chat                     | exportez-le.<br>Envie d'une <u>démonstration</u> ?<br>A Pads privés<br>Vous avez la possibilité de créet<br>protégé par mot de passe et die<br>espace dédié à la gestion de vo<br>leurs droits d'accès.                                                                                                    | r un compte<br>sposant d'un<br>s pads et de                 |

Une nouvelle fenêtre s'affiche, inscrivez-vous en indiquant les renseignements demandés. Je vous conseille cependant de bien faire attention à deux choses :

- Utilisez votre adresse académique car vous utilisez ce site dans un cadre professionnel
- **Sélectionnez bien le français** dans la case langue afin que l'application s'affiche en français.

Arnaud Detot, IAN Histoire-Géographie

Février 2016

Une fois votre enregistrement terminé, vous arrivez sur cette interface :

| Mes dossiers |      |   |   |   |                          |                            |            |
|--------------|------|---|---|---|--------------------------|----------------------------|------------|
| Dossiers     |      |   |   |   | Créer un nouveau dossier | Recherche <sup>0</sup>     |            |
|              |      |   |   |   |                          | Saisissez ici              |            |
| Dossiers     | Pads | ۲ | 2 | 1 | Labels                   | Ranger par 🍳               |            |
| Archivés     |      |   |   |   |                          | 🖌 date de création 🔺 🗖     | əm 🔺       |
| Dossiers     | Pads | ۲ | 8 |   | Labels                   | Filtres <sup>0</sup>       |            |
|              |      |   |   |   |                          | Dossiers dont je suis l'ad | ministrate |

Cliquez sur **Créer un nouveau dossier** pour pouvoir créer le dossier dans lequel seront enregistrés vos pads. Attention à bien choisir le mode d'accès à ce dossier (public pour que les élèves puissent y accéder, il sera toujours possible de le sécuriser ensuite)

## MyPads

| Mes Dossiers & Pads                                             | avoris 👤 Mes listes utilisateurs 🛖 Mon Profil 🛛 Déconnexior | n       |  |  |  |  |
|-----------------------------------------------------------------|-------------------------------------------------------------|---------|--|--|--|--|
| Créer un nouveau dossier                                        |                                                             |         |  |  |  |  |
| Nom Choisir un titre                                            | ► test                                                      | 0       |  |  |  |  |
| Description                                                     |                                                             | 0       |  |  |  |  |
| Attention à bien choisir<br>le mode d'accès.<br>public pour que | h                                                           |         |  |  |  |  |
| Accès les élèves puissent y acceder)                            | Public 🗸                                                    | 0       |  |  |  |  |
|                                                                 | Lecture seule ()                                            |         |  |  |  |  |
| Labels                                                          | Entrez votre label Ok                                       | 0       |  |  |  |  |
|                                                                 | Sauve                                                       | egarder |  |  |  |  |

## Une nouvelle fenêtre s'affiche, il ne reste plus qu'à créer un nouveau pad (flèche) :

| ossier    | Formatio        | n             | & Partager       | Configure     | ration Supp       |
|-----------|-----------------|---------------|------------------|---------------|-------------------|
| ropriétés |                 |               |                  |               |                   |
| Pads      | ۲               | Lecture seule | 2                | 1             | Labels            |
| 0         | Public          | non           | 1                | 0             |                   |
| ads       |                 |               |                  |               |                   |
| uus       |                 |               |                  |               |                   |
|           | + Créer un nouv | eau pad       | anger les pads j | par date de c | réation 🔺 🛛 nom 🔺 |
|           |                 | Aucun pad a   | ttaché           |               |                   |
|           |                 |               | itre dossier     |               |                   |

Une nouvelle fenêtre s'affiche, indiquez le nom que vous avez choisi pour votre pad et cliquez sur sauvegarder. Votre pad apparait désormais dans la liste. Vous pouvez agir sur lui comme indiqué sur la capture d'écran cidessous :

| Dossier            | Formation                         |                                 | 🔗 Part                         | ager             | 🗲 Configur                       | ation 🛍 Supprimer   |
|--------------------|-----------------------------------|---------------------------------|--------------------------------|------------------|----------------------------------|---------------------|
| Propriétés         |                                   |                                 |                                |                  |                                  |                     |
| Pads               | ۲                                 | Lecture seule                   |                                | <u>1</u>         | 1                                | Labels              |
| 1                  | Public                            | non                             |                                | 1                | 0                                |                     |
| Doub<br>Pads le pa | le cliquer sur<br>d pour l'ouvrir | Modifier les para               | amètres                        | du pa            | ds                               | Supprimer<br>le pad |
|                    | + Créer un nouveau                | (restreindre son ad<br>I pad    | c <b>ès, par</b><br>Ranger les | s pads p         | n <b>ple). 🔪</b><br>ar date de c | reation 🔺 rom 🔺     |
| st test            |                                   | Obtenir l'adr<br>que les élèves | esse du<br>puissen             | pad p<br>it y ac | our<br>céder.                    | § 🕨 💼               |

Si vous cliquez sur 🔄, vous obtenez l'adresse internet du pad. Il vous suffira de la copier et de la donner aux élèves via un groupe de travail sur l'ENT ou par mail, pour qu'ils puissent y accéder.

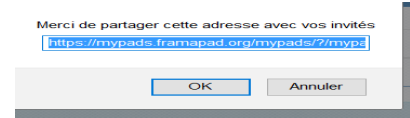

Arnaud Detot, IAN Histoire-Géographie

Lorsque vous ouvrez le pad, vous obtenez l'interface suivante :

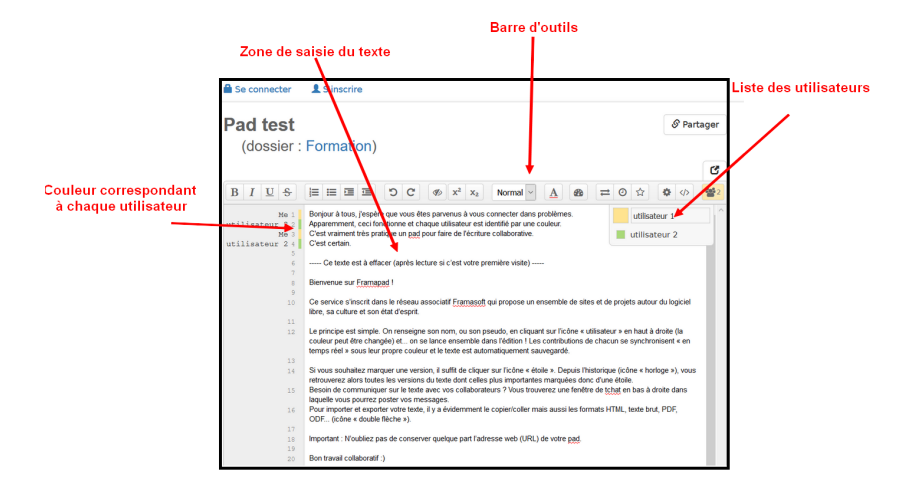

La barre d'outils propose des fonctionnalités variées :

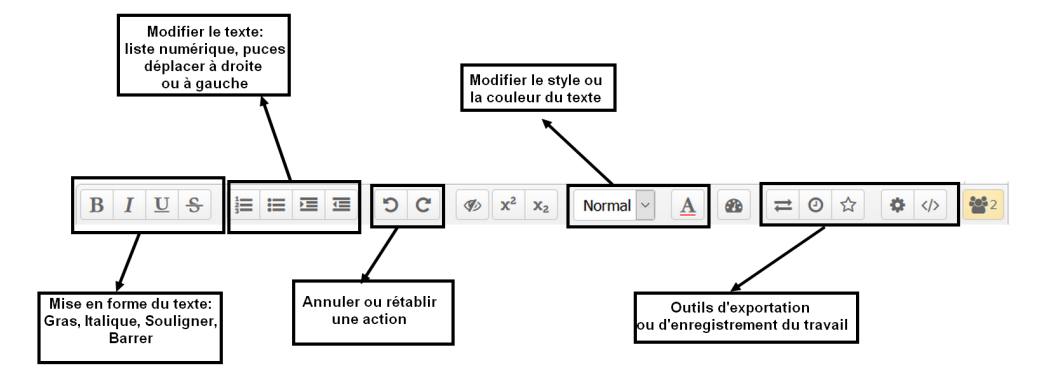

En ce qui concerne le paramétrage, l'enregistrement et l'exportation du travail, chaque icône a une fonction précise :

| 1 | Afficher le nombre de mots        | 4 | Enregistrer le travail           |
|---|-----------------------------------|---|----------------------------------|
| 2 | Importer/Exporter dans un fichier | 5 | Paramètres du pad                |
| 3 | Historique sous la forme d'une    | 6 | Pour partager ou intégrer ce pad |
|   | vidéo montrant toutes les         |   | sur un autre site internet.      |
|   | modifications du pad              |   |                                  |

# 4. Framapad du côté des élèves

Pour les élèves, les tâches à accomplir sont relativement simples :

- Se connecter à internet et aller dans l'espace où le professeur a placé le lien vers le pad (Groupe de travail dans l'ENT, site internet, messagerie, ...)
- Cliquer ou Copier-coller dans la barre d'adresse du navigateur l'adresse du pad du groupe de l'élève
- Indiquer son nom dans la partie utilisateur en haut à droite (voir capture précédente)
- Ecrire dans la zone de texte en respectant ce qui est déjà écrit par leurs camarades.
- En cliquant en bas à droite sur la zone « Chat », les élèves travaillant sur un même pad peuvent communiquer par écrit sur le document qu'ils sont en train de produire, afin d'échanger des réflexions, avis, suggestions, ...
- Le travail peut être terminé à la maison.